## **Step 3: Apply to WACC 126th Exhibition of Women's Art – Non-Members**

You are at the last step and nearly done-done! Contact Margaret at <u>margaret@TheBroochAndBangle.com</u> with questions.

3a. Click on Apply to Calls.

| CaFÉ            |                  |              | •              | We      | lcome back, MA | RGARET<br>OG OUT |
|-----------------|------------------|--------------|----------------|---------|----------------|------------------|
| MY CAFÉ ENTRIES | MY PROFILE       | MY PORTFOLIC | APPLY TO CALLS | HECKOUT | CAFÉ HELP      | LOG OUT          |
| • • • • •       |                  |              |                |         |                |                  |
| Call Listings   | anization or ait | h.           |                |         |                |                  |
| WACC            |                  | ty           |                |         |                |                  |
| r               |                  |              |                |         |                | 224 Re           |

- 3b. Type "WACC" into the search bar and click on the magnifying glass to find our event.
- 3c. Fill in your media on the form.

|             | 1 |                                                                                                    |                                                                                              |
|-------------|---|----------------------------------------------------------------------------------------------------|----------------------------------------------------------------------------------------------|
|             |   | WACC 126th Exhibition of Women's Art                                                                                                    |                                                                                              |
|             |   | Contact Email: janwrites@fuse.net<br>Entry Fee: (WACC 126th Annual Juried Exhibition) \$65.00<br>Entry Deadline: 3/31/2019                                                                                                    |                                                                                              |
|             |   |                                                                                                    | Fields in bold are required.                                                                 |
|             |   | FORM QUESTIONS                                                                                                    |                                                                                              |
|             |   |                                                                                                    |                                                                                              |
|             |   | What is the media of this entry? Check one                                                                                                    |                                                                                              |
|             |   | Jewelry                                                                                                    |                                                                                              |
|             |   |                                                                                                    | 1                                                                                            |
|             | Γ | NOTE: After you save your application and when ready to Submit, WACC membe<br>hand to redeem the coupon at the Checkout page. Contact janwrites@fuse.net if<br>and need the coupon code.                                                                                                    | rs <u>must</u> have the coupon code on<br>you are a member in good standing                  |
|             |   |                                                                                                    |                                                                                              |
|             |   | \$50 — WACC members in good standing as of 12-31-18                                                                                                    |                                                                                              |
|             |   |                                                                                                    |                                                                                              |
| ase read! - | - | \$65 — Non-members                                                                                                    |                                                                                              |
| ase read! - |   | \$65 — Non-members<br>IMPORTANT: On the Checkout page, please check the box for \$65 re<br>you are a member. When you do that, the member \$50 choice is shi                                                                                                    | egardless of whether or not<br>own. If you are a member,                                     |
| ase read! - | 1 | \$65 — Non-members<br>IMPORTANT: On the Checkout page, please check the box for \$65 re<br>you are a member. When you do that, the member \$50 choice is she<br>check the box for \$50, put the coupon code in the box and click on A                                                                                | egardless of whether or not<br>own. If you are a member,<br>pply Code.                       |
| ase read! - |   | \$65 — Non-members<br>IMPORTANT: On the Checkout page, please check the box for \$65 re<br>you are a member. When you do that, the member \$50 choice is she<br>check the box for \$50, put the coupon code in the box and click on A<br>Once you checkout you will not be able to return to make payment o          | egardless of whether or not<br>own. If you are a member,<br>.pply Code.<br>or entry changes. |
| ase read! - |   | \$65 — Non-members<br>IMPORTANT: On the Checkout page, please check the box for \$65 re<br>you are a member. When you do that, the member \$50 choice is she<br>check the box for \$50, put the coupon code in the box and click on A<br>Once you checkout you will not be able to return to make payment o          | egardless of whether or not<br>own. If you are a member,<br>apply Code.<br>or entry changes. |
| ase read! - |   | \$65 — Non-members<br>IMPORTANT: On the Checkout page, please check the box for \$65 re<br>you are a member. When you do that, the member \$50 choice is she<br>check the box for \$50, put the coupon code in the box and click on A<br>Once you checkout you will not be able to return to make payment of<br>Save | egardless of whether or not<br>own. If you are a member,<br>apply Code.<br>or entry changes. |
| ase read! - |   | \$65 — Non-members<br>IMPORTANT: On the Checkout page, please check the box for \$65 re<br>you are a member. When you do that, the member \$50 choice is she<br>check the box for \$50, put the coupon code in the box and click on A<br>Once you checkout you will not be able to return to make payment of<br>Save | egardless of whether or not<br>own. If you are a member,<br>opply Code.<br>or entry changes. |

3e. At the bottom of the same page, your portfolio will be open. Select the media you want to include with your application. WACC only accepts photos.

| CHOOSE WORK SAMPLES                                                |  |  |  |  |  |  |  |
|--------------------------------------------------------------------|--|--|--|--|--|--|--|
| If you wish to add more work samples, upload media to My Portfolio |  |  |  |  |  |  |  |
| REQUIREMENTS:                                                      |  |  |  |  |  |  |  |
| IMAGES - Minimum: 1, Maximum: 2                                    |  |  |  |  |  |  |  |
| AUDIO - Minimum: 0, Maximum: 0                                     |  |  |  |  |  |  |  |
| VIDEO - Minimum: 0, Maximum: 0                                     |  |  |  |  |  |  |  |
| TOTAL MEDIA - Minimum: 1, Maximum: 2                               |  |  |  |  |  |  |  |
| Please choose 1-2 samples                                          |  |  |  |  |  |  |  |
| Please choose 1-2 images                                           |  |  |  |  |  |  |  |
|                                                                    |  |  |  |  |  |  |  |
| Eye of the<br>Bolt der<br>Pendant                                  |  |  |  |  |  |  |  |
|                                                                    |  |  |  |  |  |  |  |
| Save Application                                                   |  |  |  |  |  |  |  |

3f. Check the boxes of the media you are selecting and click on **Save Application**.

3g. You are now ready to checkout, however you can preview your application or go back to make changes as well. Once you checkout, your application can no longer be changed. Click on **I'm Ready to Checkout**.

| CaFÉ |                         |                  |                     | Welcome back, MARGARE   |          |           |         |  |
|------|-------------------------|------------------|---------------------|-------------------------|----------|-----------|---------|--|
|      | MY CAFÉ ENTRIES         | MY PROFILE       | MY PORTFOLIO        | APPLY TO CALLS          | снескоит | CAFÉ HELP | LOG OUT |  |
|      | Your entry is ready for | submission.      |                     |                         |          |           |         |  |
|      | I'm ready to check      | out              |                     |                         |          |           |         |  |
|      | You may preview or go   | back to entry to | make corrections p  | rior to checkout.       |          |           |         |  |
|      | Back to Entry           | Vie              | w Preview           |                         |          |           |         |  |
|      | If submitting a body of | work, you may r  | e-order work sample | es below prior to check | out.     |           |         |  |

3h. Due to a technical issue, everyone needs to select the \$65 box to start with.

|   | CaFÉ                                    |                   |                            |                | Wel      | come back, MA | RGARET<br>DG OUT |
|---|-----------------------------------------|-------------------|----------------------------|----------------|----------|---------------|------------------|
|   | MY CAFÉ ENTRIES                         | MY PROFILE        | MY PORTFOLIO               | APPLY TO CALLS | СНЕСКОИТ | CAFÉ HELP     | LOG OUT          |
|   | CaFÉ Checkout                           |                   |                            |                |          |               |                  |
|   | No cost entries must a                  | Iso proceed to ch | neckout to finalize su     | ıbmission.     |          |               |                  |
|   | Once an entry has bee                   | en submitted, you | ı cannot make chanç        | ges to it.     |          |               |                  |
| , | WACC 126th Exh                          | ibition of Wo     | omen's Art                 |                |          |               |                  |
|   | \$65.00 WACC 120<br>Credit or debit, Pa | 6th Annual Juried | d Exhibition<br>s accepted |                |          |               |                  |

3i. The option for WACC members to use a \$15 coupon code becomes available. Only members can have and use the coupon code (maybe you should consider becoming a member next year!).

|   | CaFÉ                                                   |                                                        |                        |                | Wel      | come back, MAI | RGARET<br>DG OUT |
|---|--------------------------------------------------------|--------------------------------------------------------|------------------------|----------------|----------|----------------|------------------|
|   | MY CAFÉ ENTRIES                                        | MY PROFILE                                             |                        | APPLY TO CALLS | СНЕСКОИТ | CAFÉ HELP      | LOG OUT          |
|   | CaFÉ Checkout<br>No cost entries must a                | also proceed to ch                                     | neckout to finalize su | Ibmission.     |          |                |                  |
|   | Once an entry has bee                                  | en submitted, you                                      | ı cannot make chanş    | ges to it.     |          |                |                  |
|   | WACC 126th Exh                                         | ibition of Wo                                          | omen's Art             |                |          |                |                  |
|   | Sef5.00 WACC 12<br>Coupon code?<br>Credit or debit, Pa | 6th Annual Juried<br>Apply Coupon<br>ayPal, and checks | d Exhibition           |                |          |                |                  |
|   | Total \$65.00                                          | 1                                                      |                        |                |          |                |                  |
| Г | Choose a method of<br>Credit or debit (V               | payment<br>/isa/MC)                                    |                        |                |          |                |                  |
| 1 | PayPal<br>Check                                        |                                                        |                        |                |          |                |                  |
|   | Proceed to Checko                                      | out                                                    |                        |                |          |                |                  |

3j. Select your choice of payment. You will be charged the correct amount of \$65 when you click on **Proceed to Checkout**.

3k. Depending on your payment preference, the Checkout page opens up automatically for paying by check .... Type in your check number.

| application(s).                         |                                                                                                |                             | iete payment and submit you |        |
|-----------------------------------------|------------------------------------------------------------------------------------------------|-----------------------------|-----------------------------|--------|
| Call for Entry                          | Description                                                                                    | Cost                        | Total                       |        |
| WACC 126th Exhibition of<br>Women's Art | WACC 126th Annual<br>Juried Exhibition<br>(With \$15.00 discount<br>"WACC member"<br>applied.) | 1 x \$65.00                 | \$65.00                     |        |
|                                         |                                                                                                |                             | Grand Total:                | \$65.0 |
| Check Number                            | \$ <b>-</b>                                                                                    |                             |                             |        |
| Submit Payment                          | Enter the number from the upper i                                                              | ight-hand corner of the pap | ver check.                  |        |

The Woman's Art Club of Cincinnati mailing address will be provided on the next screen. If your check is not received in time your entry will not be valid.

....or by credit card.

| application(s).                         | lick the "Submit Payment" bu           | tton below to comp         | lete payment and submit your |
|-----------------------------------------|----------------------------------------|----------------------------|------------------------------|
| Call for Entry                          | Description                            | Cost                       | Total                        |
| WACC 126th Exhibition of<br>Women's Art | WACC 126th Annual Juried<br>Exhibition | 1 x \$65.00                | \$65.00                      |
|                                         |                                        |                            | Grand Total: \$65.0          |
| Name On Card                            |                                        |                            |                              |
| Card Number                             |                                        |                            |                              |
|                                         | Enter card number with no hyphens      | or spaces.                 |                              |
| Expiration                              | *                                      |                            |                              |
| Zip Code                                |                                        |                            |                              |
|                                         | Enter Zip or Postal Code at which ye   | our credit card is billed. |                              |
| Security Code                           |                                        |                            |                              |
|                                         | Enter the 3-digit CVV number on the    | back of your card.         |                              |

3l. Click on Submit Payment.

3m. Click on Print this Receipt. Then, click on Logout.

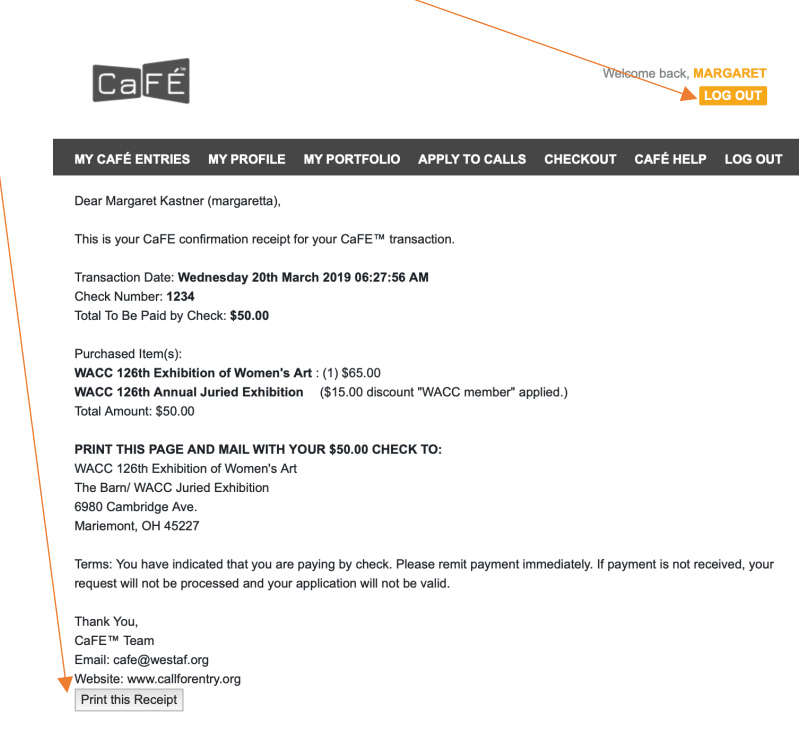

DONE! If sending in a check, do that now. Then you are DONE-DONE!